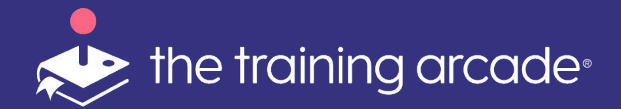

### **Registration & Leaderboard**

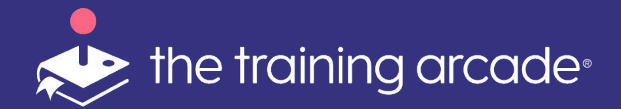

# **Registration Setup**

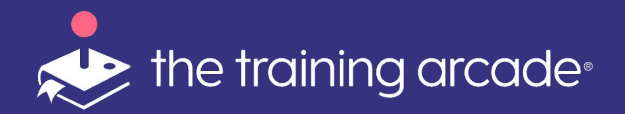

Registration setup is found on the Game Info tab.

Scroll to the bottom of the page to find the field location.

| Edit Game / Filtering Example Game |              |         |  |  |  |  |  |  |  |  |
|------------------------------------|--------------|---------|--|--|--|--|--|--|--|--|
| des                                | Translations | Publish |  |  |  |  |  |  |  |  |
| _                                  | _            |         |  |  |  |  |  |  |  |  |
|                                    |              |         |  |  |  |  |  |  |  |  |
|                                    | •            |         |  |  |  |  |  |  |  |  |
|                                    |              | _       |  |  |  |  |  |  |  |  |
| ?                                  |              |         |  |  |  |  |  |  |  |  |
|                                    |              | -       |  |  |  |  |  |  |  |  |
| 1?                                 |              |         |  |  |  |  |  |  |  |  |
|                                    |              | •       |  |  |  |  |  |  |  |  |
|                                    |              |         |  |  |  |  |  |  |  |  |

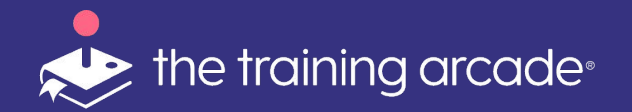

In order for analytics to be accurately tracked a unique identifier must be present, in The Training Arcade® this is either <Email> or <ID>

- First name or initials are required when a leaderboard is in use (Char Max 30)
- All other fields can be "Optional"
   "Required" or "Disabled" based on the data you would like to collect from the players - with the exception of Email and ID (See above)

|       | User Registration                         |                     |   |
|-------|-------------------------------------------|---------------------|---|
|       | Authorization Type                        |                     |   |
|       | No Authorization                          |                     | - |
|       | Require user registration before playing? |                     |   |
|       | Yes                                       |                     | - |
|       | Select Registration Fields                |                     |   |
|       | Condition Name                            | Show in Leaderboard |   |
|       | Required - First Name -                   |                     |   |
|       | Optional - Last Name                      |                     |   |
|       | Required - E-mail Address                 |                     |   |
|       | Disabled 👻 Phone Number                   |                     |   |
| able  | d 👻 Last Name                             |                     |   |
| legui | red -mail Address                         |                     |   |
| ptio  | nal                                       |                     |   |
| bisab | led                                       |                     |   |
| sable |                                           | + Add Custom Field  |   |
|       | Show leaderboard on Game Over screen      | ?                   |   |
|       | No                                        |                     | - |

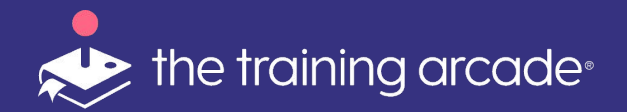

## Leaderboard field options when setting up Registration -

\* Leaderboards can contain up to 5 data points.

Once registration is turned on, a set of new options will be presented. Some fields are set by default to show on the leaderboard, any fields additionally available are shown with a checkbox.

2 additional fields can be added, including custom fields.

| User Regis   | tration                              |                     |  |  |  |  |  |  |  |  |  |
|--------------|--------------------------------------|---------------------|--|--|--|--|--|--|--|--|--|
| Authorizatic | uthorization Type<br>o Authorization |                     |  |  |  |  |  |  |  |  |  |
| Require use  | r registration before playing?       |                     |  |  |  |  |  |  |  |  |  |
| Yes          |                                      |                     |  |  |  |  |  |  |  |  |  |
| Select Regis | stration Fields                      |                     |  |  |  |  |  |  |  |  |  |
| Condition    | Name                                 | Show in Leaderboard |  |  |  |  |  |  |  |  |  |
| Required 👻   | First Name 🕶                         |                     |  |  |  |  |  |  |  |  |  |
| Optional 👻   | Last Name                            |                     |  |  |  |  |  |  |  |  |  |
| Required -   | E-mail Address                       |                     |  |  |  |  |  |  |  |  |  |
| Disabled 👻   | Phone Number                         |                     |  |  |  |  |  |  |  |  |  |
| Disabled 👻   | ID                                   |                     |  |  |  |  |  |  |  |  |  |
| Disabled 👻   | Country                              |                     |  |  |  |  |  |  |  |  |  |
| Disabled 👻   | Organization                         |                     |  |  |  |  |  |  |  |  |  |
|              | + Ad                                 | d Custom Field      |  |  |  |  |  |  |  |  |  |
| Show leade   | rboard on Game Over screen?          |                     |  |  |  |  |  |  |  |  |  |
| No           |                                      | ÷                   |  |  |  |  |  |  |  |  |  |

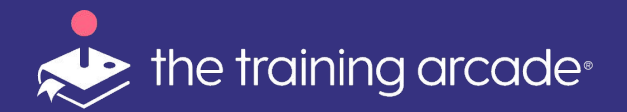

## Leaderboard field options when setting up Registration -

The next few slides will cover adding **Custom Fields**> to your registration requirements

Custom Fields will add additional depth to your analytics and give your data additional metrics to "slice and dice"

| User Registration                                |                     |  |  |  |  |  |  |  |  |  |  |
|--------------------------------------------------|---------------------|--|--|--|--|--|--|--|--|--|--|
| Authorization Type                               |                     |  |  |  |  |  |  |  |  |  |  |
| tequire user registration before playing?<br>/es |                     |  |  |  |  |  |  |  |  |  |  |
| Select Registration Fields                       |                     |  |  |  |  |  |  |  |  |  |  |
| Condition Name                                   | Show in Leaderboard |  |  |  |  |  |  |  |  |  |  |
| Required 👻 First Name 🕶                          |                     |  |  |  |  |  |  |  |  |  |  |
| Optional - Last Name                             |                     |  |  |  |  |  |  |  |  |  |  |
| Required - E-mail Address                        |                     |  |  |  |  |  |  |  |  |  |  |
| Disabled - Phone Number                          |                     |  |  |  |  |  |  |  |  |  |  |
| Disabled - ID                                    |                     |  |  |  |  |  |  |  |  |  |  |
| Disabled - Country                               |                     |  |  |  |  |  |  |  |  |  |  |
| Disabled - Organization                          |                     |  |  |  |  |  |  |  |  |  |  |
| •                                                | + Add Custom Field  |  |  |  |  |  |  |  |  |  |  |
| Show leaderboard on Game Over screen?            |                     |  |  |  |  |  |  |  |  |  |  |
| No                                               | · ·                 |  |  |  |  |  |  |  |  |  |  |
|                                                  |                     |  |  |  |  |  |  |  |  |  |  |

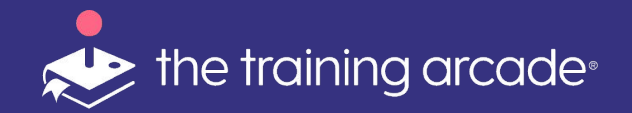

### **Custom Fields**

To add a Custom Field:

- Click "add new custom field"
- Select <**New**> to create a new field
- Select < Existing > to use an already built custom field.

Custom fields can be shared across games and used concurrently.

Removing a custom field from a game will remove the data from the analytics.

| No Authoriz  | ation                          |                     |  |
|--------------|--------------------------------|---------------------|--|
| Require use  | r registration before playing? |                     |  |
| Yes          |                                |                     |  |
| Select Regis | stration Fields                |                     |  |
| Condition    | Name                           | Show in Leaderboard |  |
| Required +   | First Name 🕶                   |                     |  |
| Optional 👻   | Last Name                      |                     |  |
| Required 🗸   | E-mail Address                 |                     |  |
| Disabled 👻   | Phone Number                   |                     |  |
| Disabled 👻   | ID                             |                     |  |
| Disabled 👻   | Country                        |                     |  |
| Disabled 👻   | Organization                   |                     |  |
|              |                                | + Add Custom Field  |  |
| Show leade   | rboard on Game Over screen     | 2                   |  |

| Add New Custom Field                                                 | Select Existing Custom Field |
|----------------------------------------------------------------------|------------------------------|
| Name                                                                 | Туре                         |
| Enter field name                                                     | Select                       |
|                                                                      | Cancel                       |
|                                                                      | Cancel Submit                |
| Add Custom Field                                                     | Submit                       |
| Add Custom Field<br>Add New Custom Field                             | Select Existing Custom Field |
| Add Custom Field<br>Add New Custom Field<br>Name                     | Select Existing Custom Field |
| Add Custom Field<br>Add New Custom Field<br>Name<br>Enter field name | Select Existing Custom Field |

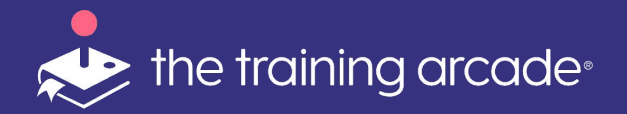

#### **Custom Fields**

#### Adding A New Custom Field

- Enter "Type"
  - Dropdown allows player to pick a preselected field
  - Text Entry allows a player to enter their own data

| >                            |
|------------------------------|
| Select Existing Custom Field |
| Туре                         |
| ✓ Select<br>Text Input       |
| Dropdown                     |
| Cancel Submit                |
|                              |

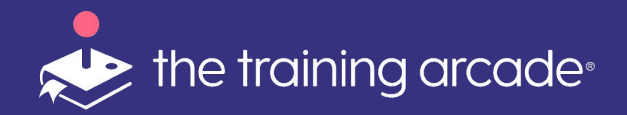

### **Custom Fields**

#### Selecting an Existing Custom Field

- Click on "Select Existing Custom Field"
- From dropdown choose the appropriate previously created option
- Click "Submit":-
  - The field will now be added to the registration, you can also choose to add this field to the leaderboard

|                     | . lord       |                              |   |
|---------------------|--------------|------------------------------|---|
| Add New             | Custom Field | Select Existing Custom Field |   |
| elect From Exisitin | g Fields     |                              |   |
| Select              |              |                              |   |
|                     |              |                              | Q |
| Name                | Туре         | Options                      |   |
| Area                | Dropdown     | West                         |   |
|                     |              | Southeast                    |   |
| Name                | Туре         | Options                      |   |
| City                | Dropdown     | FL                           |   |
|                     |              | MN                           |   |
|                     |              | DC                           |   |
|                     |              | Boston                       |   |

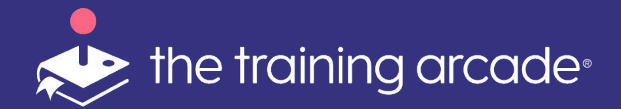

## Leaderboard

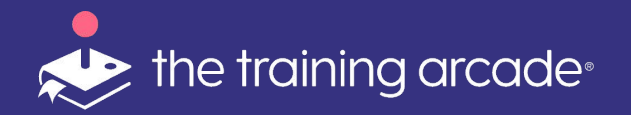

#### Leaderboard

## Locating a game leaderboard

- From the main page, select the game you wish to view the leaderboard of.
- Click on the required game name and a new view will be presented, then click
   <Leaderboard>

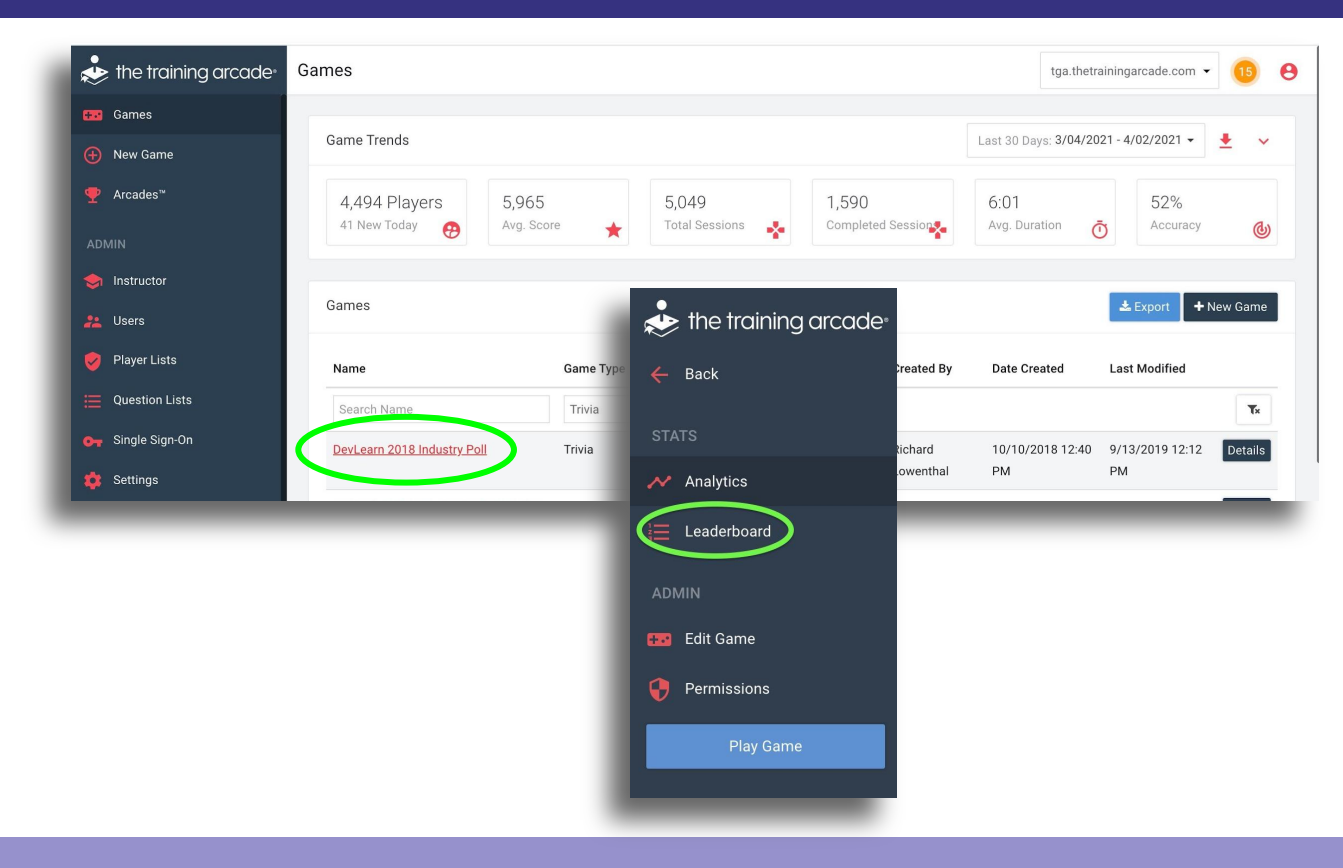

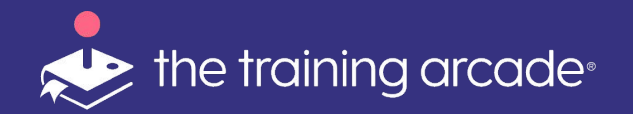

### Leaderboard

From this view you can:

- Set a date range
  - Click into the
     <Custom Date</li>
     Range> field to set
     your date range.
- Hide leaderboard entries
  - Click on the
- Refresh the leaderboard
  - $\circ$  Click on the  $\diamondsuit$
- Present the Live Leaderboard
  - Click on the

| Duck        | Leaderboa | rd      |    |    |     |       |       |    |    |               |               |               |               |               |               |               | Custom Date Range           | ¢ |
|-------------|-----------|---------|----|----|-----|-------|-------|----|----|---------------|---------------|---------------|---------------|---------------|---------------|---------------|-----------------------------|---|
| STATS       | All Time  |         |    |    |     |       |       |    |    |               |               |               |               |               |               |               |                             | • |
| Malytics    | Rank 🛧    | Player  |    |    | м   | or 20 | 01    |    |    |               |               |               | or 20         | 01            |               |               | Today                       |   |
| Eeaderboard |           |         | `  |    | IVI | ar 20 | 21    |    |    |               |               | A             | pr 20         | 21            |               |               | Yesterday                   |   |
| ADMIN       | 1         | jlm     | Su | Мо | Tu  | We    | Th    | Fr | Sa | Su            | Мо            | Tu            | We            | Th            | Fr            | Sa            | Last 7 Days                 |   |
| Edit Game   | 1         | Richard | 28 | 1  | 2   | 3     | 4     | 5  | 6  | 28            | 29            | 30            | 31            | 1             | 2             | 3             | Last 30 Days                |   |
| Permissions | 1         | jlm     | 7  | 8  | 9   | 10    | 11    | 12 | 13 | 4             | 5             | 6             | 7             | 8             | 9             | <del>10</del> | This Month                  |   |
|             | 1         | Stephe  | 14 | 15 | 16  | 17    | 18    | 19 | 20 | 11            | <del>12</del> | 13            | <del>14</del> | <del>15</del> | <del>16</del> | 17            | Leet Menth                  |   |
| Play Game   | 1         | Brian   | 21 | 22 | 23  | 24    | 25    | 26 | 27 | <del>18</del> | <del>19</del> | <del>20</del> | <del>21</del> | 22            | 23            | 24            | Last Month                  |   |
|             | 1         | Stephe  | 28 | 29 | 30  | 31    | 1     | 2  | 3  | 25            | 26            | 27            | <del>28</del> | <del>29</del> | <del>30</del> | 4             | Apply                       |   |
|             | 1         | JJ      | 4  | 5  | 6   | 7     | Q     | 9  | 10 | 2             | 2             | 4             | 5             | 6             | 7             | 8             | Clear                       |   |
| Screen      | 1         | jlm     | -  | 0  | 0   | ,     | 0     | ,  | 10 | 2             | 0             | -             | 0             | 0             | ,             | 0             |                             |   |
| Pofresh     | 1         | Lynette |    |    | 3   | ,200  | Lynet | te |    |               | Lov           | ventha        |               |               |               | lynette.      | latta1717@gmail.com         |   |
| Kellesil    | 1         | Richard |    |    | 3   | ,200  | Richa | rd |    |               | Lov           | ventha        | 1             |               |               | richard       | lowenthal@thegameagency.com |   |
| ort         |           |         |    |    |     |       |       |    |    |               |               |               |               |               |               |               |                             |   |

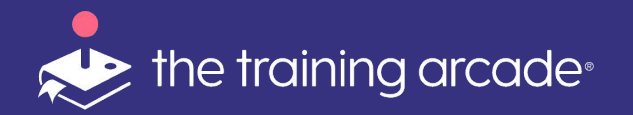

#### Adding a "Group View"

- When viewing a leaderboard in a "Group View" the leaderboard will be presented utilizing fields added during the registration setup
- The "**Group View**" is defined when accessing this field

On the following pages are examples of the leaderboard when applying the grouping

| Leaderboard | d      |       |            |                                             | No Grouping 👻 | Custom Date Rang | e 🛗      | ¢ | :  |
|-------------|--------|-------|------------|---------------------------------------------|---------------|------------------|----------|---|----|
| Rank 🛧      | Player | Score | First Name | Group By<br>No Grouping<br>Dept<br>District |               | Dept             | District | - |    |
| 1           | frank  | 50    | frank      | frank@tga.com                               |               | Aero             | North    |   | Ø  |
| 1           | Jaime  | 50    | Jaime      | jam@tga.com                                 |               | Auto             | South    |   | Ø  |
| 1           | jaime  | 50    | jaime      | jam@jam.com                                 |               |                  | North    |   | Ø) |
| 1           | Fred   | 50    | Fred       | fred@tga.com                                |               | Auto             | North    |   | Ø  |
| 1           | jan    | 50    | jan        | jan@tga.com                                 |               | Auto             | North    |   | Ø) |
| 6           | jaime  | 10    | jaime      | jam@jam.com                                 |               |                  | North    |   | Ø) |
| 6           | bob    | 10    | bob        | bob@tga.com                                 |               | Tech             | East     |   | Þ  |
| 6           | jaime  | 10    | jaime      | jam@jam.com                                 |               |                  | North    |   | Ø  |
| 6           | jaime  | 10    | jaime      | jam@jam.com                                 |               |                  | North    |   | Ø) |

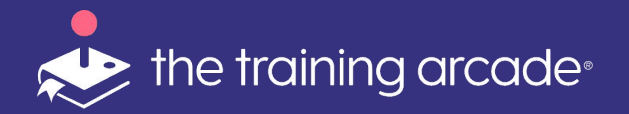

#### Example View 1

On this leaderboard "**Dept**" and "**District**" added as a KPI for the game

To the right we are showing the "**No Grouping**" view This view shows all the player stats in "**Score**" order

| Leaderboa<br>All Time | rd     |       |            | No Grouping    | <ul> <li>Custom Date Ra</li> </ul> | nge 🛗    | Φ |
|-----------------------|--------|-------|------------|----------------|------------------------------------|----------|---|
| Rank ٨                | Player | Score | First Name | E-mail Address | Dept                               | District |   |
|                       |        |       | Search     | Search         | Any                                | - Any    | • |
| 1                     | frank  | 50    | frank      | frank@tga.com  | Aero                               | North    |   |
| 1                     | Jaime  | 50    | Jaime      | jam@tga.com    | Auto                               | South    |   |
| 1                     | jaime  | 50    | jaime      | jam@jam.com    |                                    | North    |   |
| 1                     | Fred   | 50    | Fred       | fred@tga.com   | Auto                               | North    |   |
| 1                     | jan    | 50    | jan        | jan@tga.com    | Auto                               | North    |   |
| 6                     | jaime  | 10    | jaime      | jam@jam.com    |                                    | North    |   |
| 6                     | bob    | 10    | bob        | bob@tga.com    | Tech                               | East     |   |
| 6                     | jaime  | 10    | jaime      | jam@jam.com    |                                    | North    |   |
| 6                     | jaime  | 10    | jaime      | jam@jam.com    |                                    | North    |   |

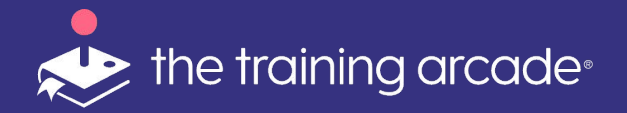

#### Example View 2

In this leaderboard a "Group View" for "Dept" has been assigned

The view now shows the leaderboard rank by "**Dept**" By clicking on the arrow the line will expand to show the player stats within the "**Dept**" they are assigned to

|   | _eac | <b>lerboard</b><br>me |        |               |                  | Dept -        | Custom Date Range | m            | ¢ | : |  |
|---|------|-----------------------|--------|---------------|------------------|---------------|-------------------|--------------|---|---|--|
|   |      | Rank 🛧                | Player | Average Score | Cumulative Score | Highest Score | Dept              | District     |   |   |  |
|   | ٠    | 1                     | Aero   | 50            | 50               | 50            | Aero              | North        |   |   |  |
|   | •    | 1                     | Auto   | 50            | 150              | 50            | Auto              | South, North |   |   |  |
|   | ٠    | 2                     | Tech   | 10            | 10               | 10            | Tech              | East         |   |   |  |
| - | _    |                       |        |               |                  |               |                   |              |   | _ |  |

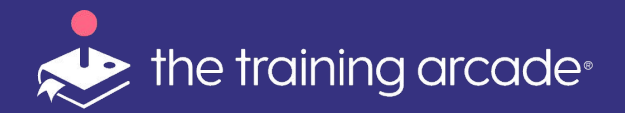

#### Example View 3

Expanded view of the players within each "Dept"

There are now new scoring views available:-

- Average Score (All scores/players in group)
- Cumulative Score (All scores or all players combines)
- Highest Score (Achieved by player within the defined group)

| ll Time    |   |        |               |                  |               |      |              | <br> |
|------------|---|--------|---------------|------------------|---------------|------|--------------|------|
| Rank 🔨     |   | Player | Average Score | Cumulative Score | Highest Score | Dept | District     |      |
| <b>-</b> 1 |   | Aero   | 50            | 50               | 50            | Aero | North        |      |
|            | 1 | frank  |               |                  | 50            | Aero | North        |      |
| <b>-</b> 1 |   | Auto   | 50            | 150              | 50            | Auto | South, North |      |
|            | 1 | jlm    |               |                  | 50            | Auto | South        |      |
|            | 1 | Fred   |               |                  | 50            | Auto | North        |      |
|            | 1 | jan    |               |                  | 50            | Auto | North        |      |
| - 2        |   | Tech   | 10            | 10               | 10            | Tech | East         |      |
|            | 6 | bob    |               |                  | 10            | Tech | East         |      |
|            |   |        |               |                  |               |      |              |      |

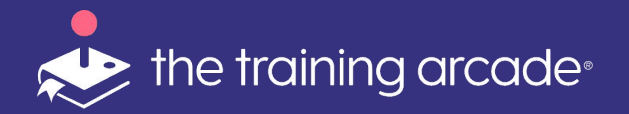

#### **Hiding Single Entries**

- To hide single line or specific entries from an ungrouped leaderboard; click the "**red eye**" icon next to each line
  - Reconfirm request in popup

| Lead<br>All Ti | <b>derboard</b><br>ime |                   |                   |           |            | No Grouping ← Custom Date Range 🗎 |
|----------------|------------------------|-------------------|-------------------|-----------|------------|-----------------------------------|
| Ran            | nk 🔨                   | Player            | Score             | Dept      | District   |                                   |
|                |                        |                   |                   | Any       | ✓ Any      | ×                                 |
| 1              |                        | frank             | 50                | Aero      | North      |                                   |
| 1              |                        | jlm               | 50                | Auto      | South      |                                   |
| 1              |                        | jlm               | 50                |           | North      |                                   |
| 1              |                        | Fred              | 50                | Auto      | North      |                                   |
| 1              |                        | jan               | 50                | Auto      | North      |                                   |
| 23             |                        |                   |                   |           |            |                                   |
| e Ent          | ry?                    |                   |                   |           |            |                                   |
|                |                        |                   |                   |           |            |                                   |
| u sure         | you war                | nt to hide this e | ntry from the lea | derboard? |            |                                   |
|                |                        |                   |                   | Cancel    | Hide Entry |                                   |

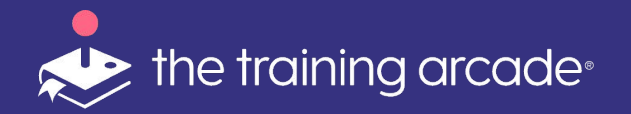

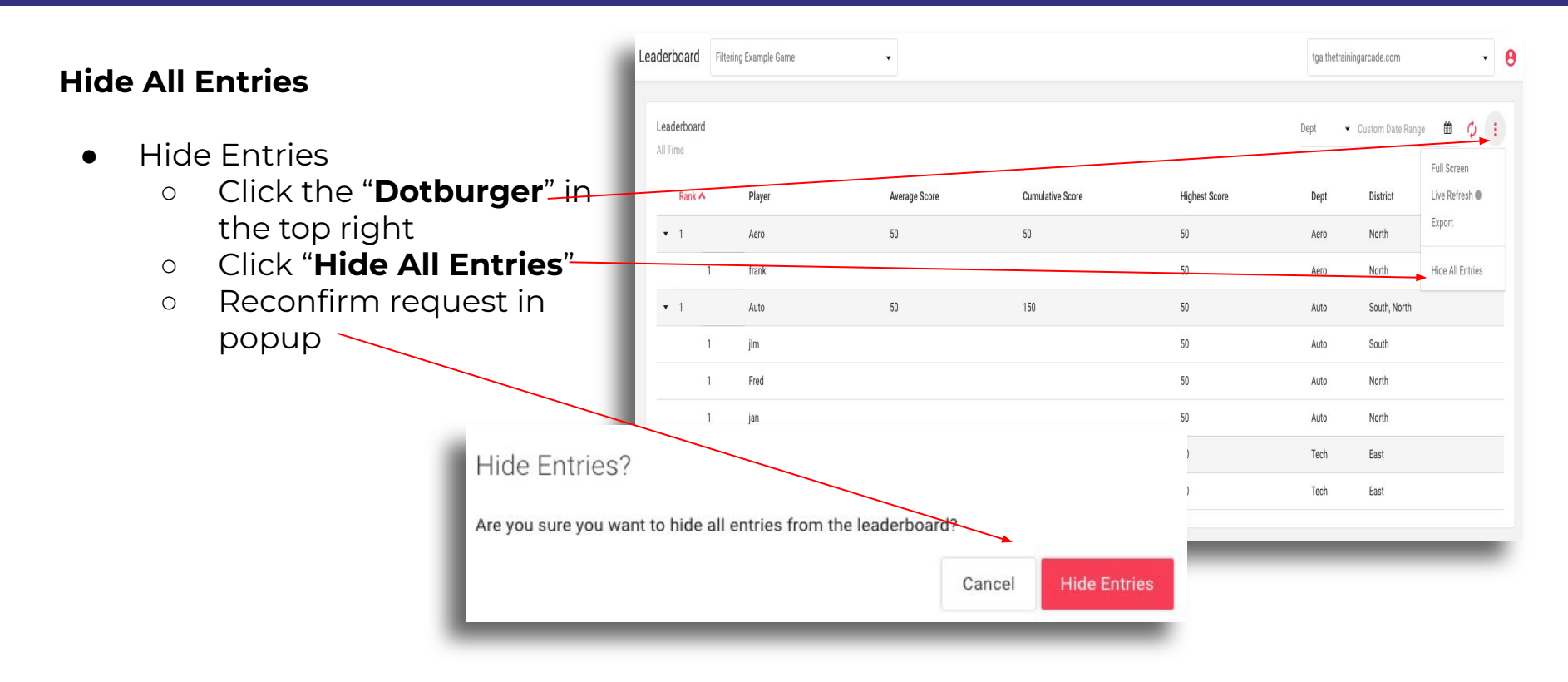

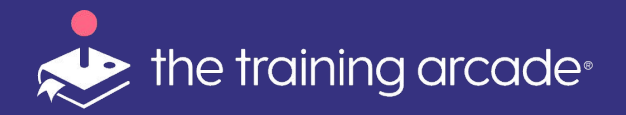

#### **Restore Leaderboard Entries**

- To unhide Entries
   Click "Show hidden entries"
- Leaderboard

  All Time

  Rank 
  Player

  Average Score

  Cumulative Score

  Highest Score

  Dept

  District

  No results

  Show Hidden Entries

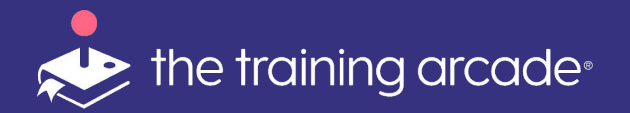

#### **Restore Entries**

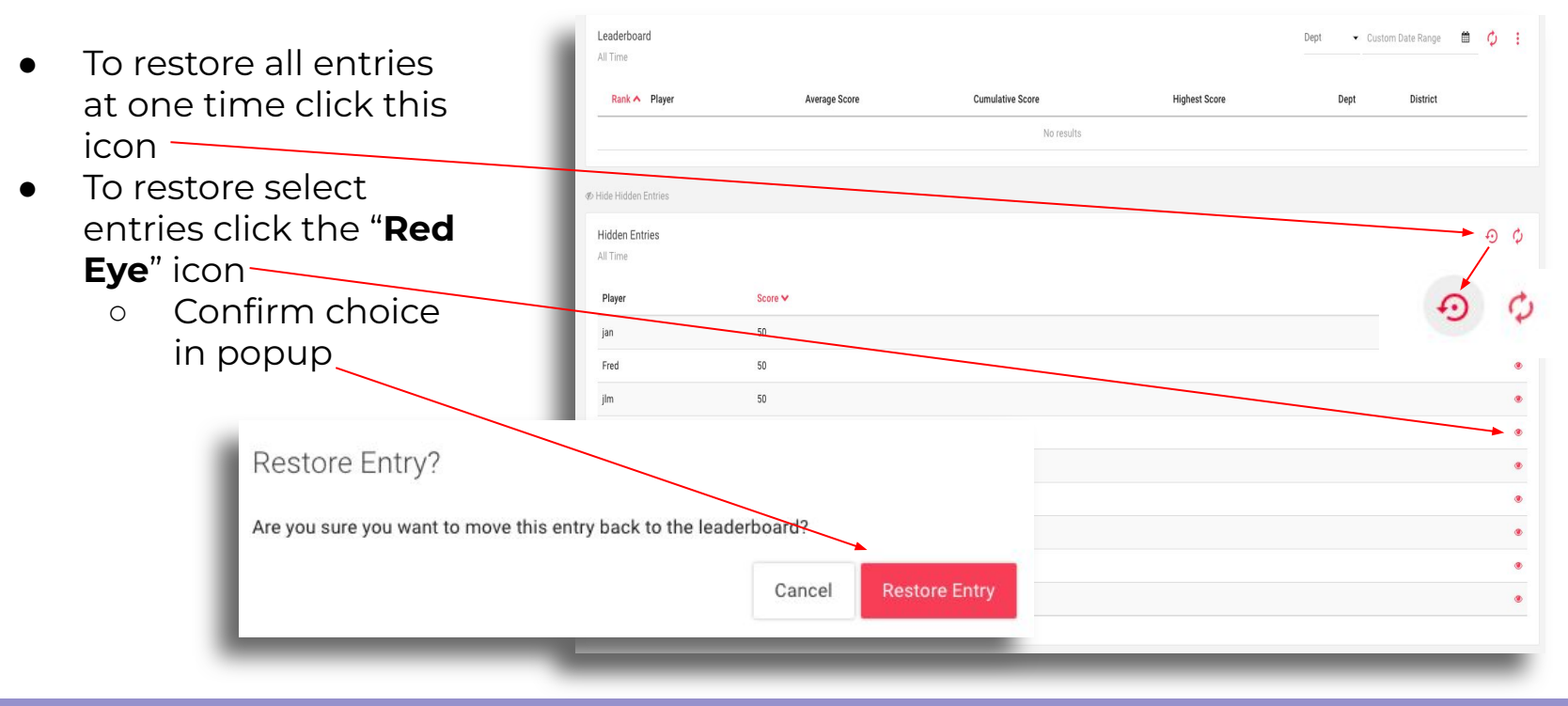

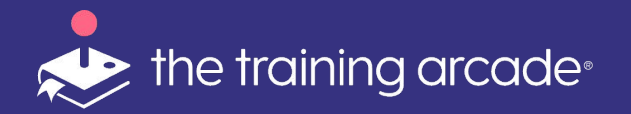

#### **Full Screen**

- The **"Full Screen"** feature allows the user to show only the leaderboard to players, removing the UI menu from view.
- When turned on "Live Refresh" will update the leaderboard in real time.

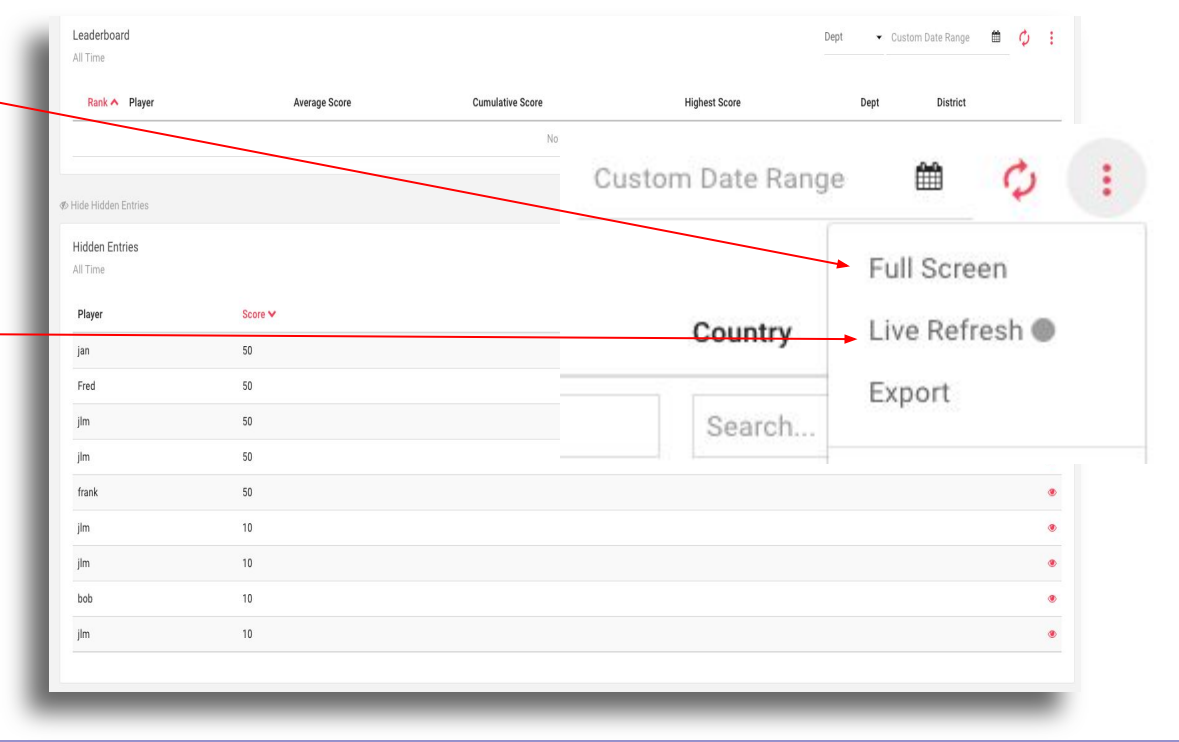

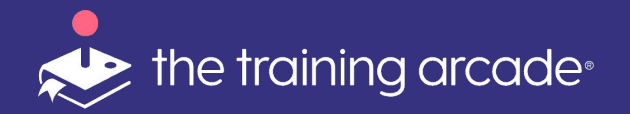

#### **Exporting Results**

#### **Exporting Data**

- To export the leaderboard data click on the "Dotburger"
- Define a "Date range" if required.
- Click "Export" -
  - A google sheet will auto-generate for you.

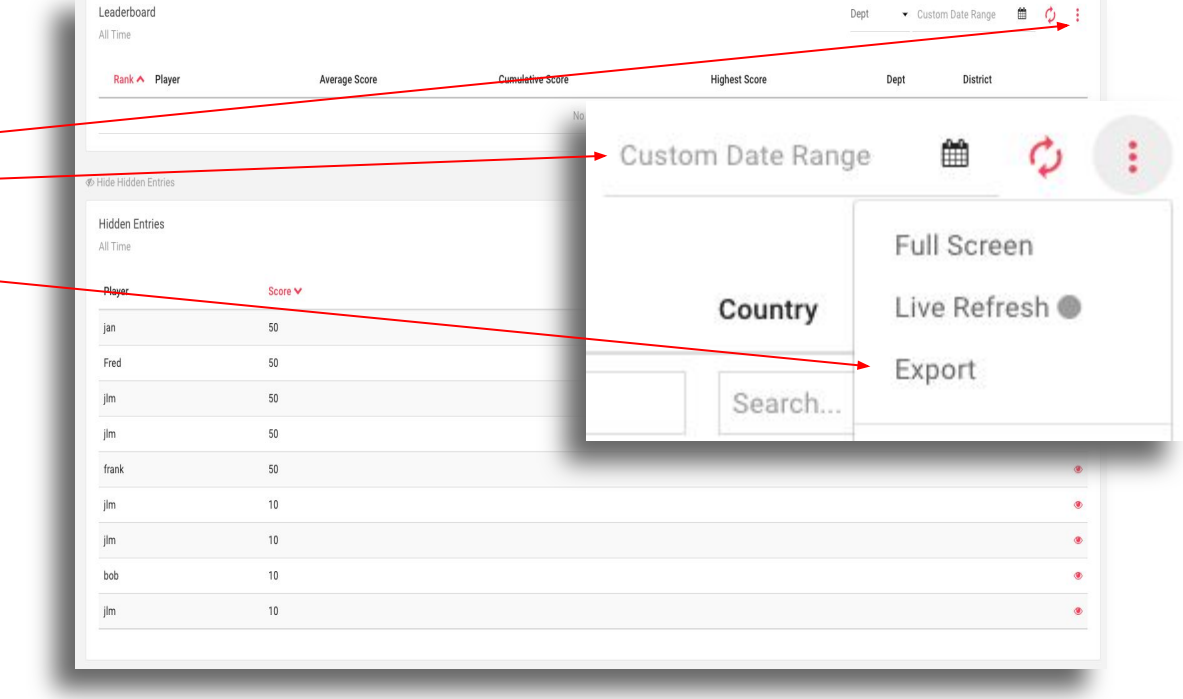

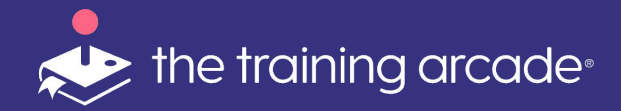

We hope you find this document helpful.

If you have any questions please email: joanne.vansteen@thegameagency.com